# Manual de Procedimentos dos Benefícios no SP Sem Papel

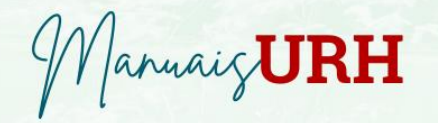

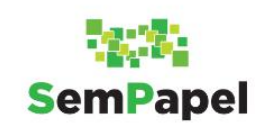

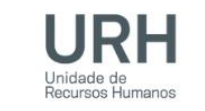

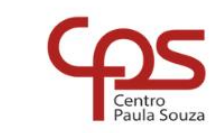

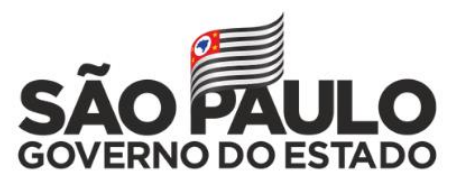

Secretaria de Desenvolvimento Econômico

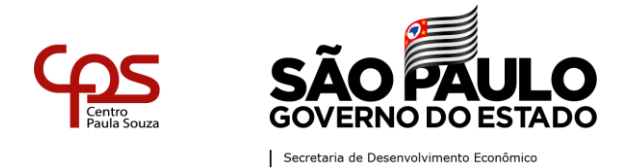

# **SUMÁRIO**

| PROCESSO DE CONCESSÃO DO BENEFÍCIO DE VALE-TRANSPORTE  | 2  |
|--------------------------------------------------------|----|
| PROCESSO DE CONCESSÃO DO BENEFÍCIO DE AUXÍLIO-CRIANÇA  | 10 |
| PROCESSO DE CONCESSÃO DO BENEFÍCIO DE AUXÍLIO-RECLUSÃO | 22 |
| PROCESSO DE CONCESSÃO DO BENEFÍCIO DE AUXÍLIO-FUNERAL  | 29 |
| PROCESSO DE CONCESSÃO DO BENEFÍCIO DE SALÁRIO-FAMÍLIA  | 42 |

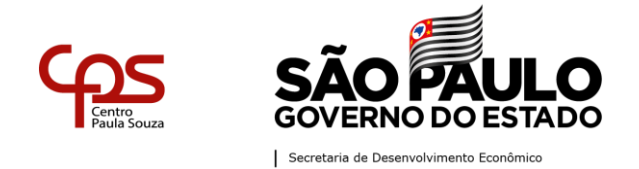

## **PROCESSO DE DIREITOS E BENEFÍCIOS NO SPSP**

Este procedimento é voltado apenas para novos servidores e que tenham seus prontuários funcionais devidamente cadastrados no SP Sem Papel (SPSP). Para servidores que possuem prontuários e documentação física, que foram contratados antes da implantação do SPSP, o procedimento tem que ser feito fisicamente.

## **PROCESSO DE CONCESSÃO DO BENEFÍCIO DE VALE-TRANSPORTE**

O benefício de vale-transporte é concedido para servidores celetistas e estatutários exclusivamente para o deslocamento da residência-trabalho e vice-versa. Para efetuar a concessão do vale-transporte no SPSP, siga os passos na página a seguir:

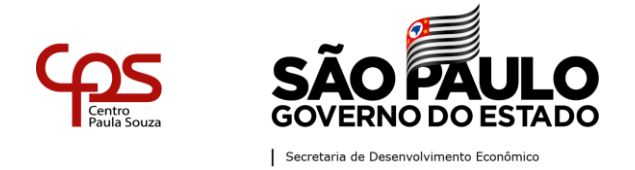

## Administração Central

**Unidade de Recursos Humanos – URH** Departamento de Saúde Ocupacional e Benefícios – DSOB

| Ordem | Ação a ser realizada                                                        | Modelo a ser utilizado<br>no SPSP                 | Modelo URH | Procedimento no SPSP                                                                                                    |
|-------|-----------------------------------------------------------------------------|---------------------------------------------------|------------|----------------------------------------------------------------------------------------------------|
| 01    | Abrir um processo de<br>Concessão de Vale-<br>Transporte para o<br>servidor | Processo de Concessão<br>de Direitos e Benefícios | Não há     | <ul> <li>Tendo acessado o SPSP deve-se clicar na funcionalidade "Criar<br/>Novo";</li> <li>Selecione o modelo: "Processo de Concessão de Direitos e<br/>Benefícios";</li> <li>Responsável pela Assinatura: Diretor de Serviços<br/>Administrativos;</li> <li>Interessado: preencher com as seguintes informações:<br/>Número da Unidade – Nome Completo do Servidor – Número de<br/>Matrícula;</li> <li>Assunto: Processo de Concessão do Benefício de Vale-<br/>Transporte;</li> <li>Número de Referência: não precisa preencher;</li> <li>Após verificar se os dados estão corretos, clicar em OK;</li> <li>Assinar o processo.</li> </ul> |

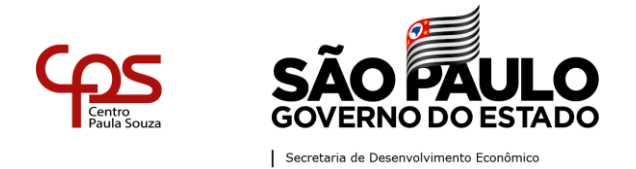

Departamento de Saúde Ocupacional e Benefícios – DSOB

| 02 | Incluir o anexo de   | Documento Capturado | - Caso seja    | - Tendo acessado o processo deve-se clicar na funcionalidade      |
|----|----------------------|---------------------|----------------|-------------------------------------------------------------------|
|    | solicitação de VT    |                     | um servidor    | "Incluir Documento";                                              |
|    | referente ao tipo de |                     | autárquico     | - Selecione o modelo: Documento Capturado;                        |
|    | contratação do       |                     | usar o Anexo   | - Escolher o documento que deve ser capturado para o SPSP -       |
|    | servidor             |                     | 03;            | nesse caso um dos Anexos (03, 04 ou 30) - (limite de 10MB –       |
|    |                      |                     | - Caso seja    | PDF/A);                                                           |
|    |                      |                     | um servidor    | -Assunto: Caso esteja sendo usado o Anexo 03, colocar no          |
|    |                      |                     | celetista usar | assunto: "Declaração de Opção de Recebimento de Vale-             |
|    |                      |                     | o Anexo 04;    | Transporte Autárquico". Caso esteja sendo usado o Anexo 04,       |
|    |                      |                     | - Caso seja    | colocar no assunto: "Declaração de Opção de Recebimento de        |
|    |                      |                     | um servidor    | Vale-Transporte C.L.T.". Caso esteja sendo usado o Anexo 30,      |
|    |                      |                     | celetista a    | colocar no assunto: "Declaração de Opção de Recebimento de        |
|    |                      |                     | partir de 60   | Vale-Transporte maior de 60 anos.";                               |
|    |                      |                     | anos usar o    | - Tipo do Documento: Requerimento;                                |
|    |                      |                     | Anexo 30;      | - Tipo de Conferência: Documento Original;                        |
|    |                      |                     |                | - Após verificar se os dados e o documento estão corretos, clicar |
|    |                      |                     |                | em OK.                                                            |

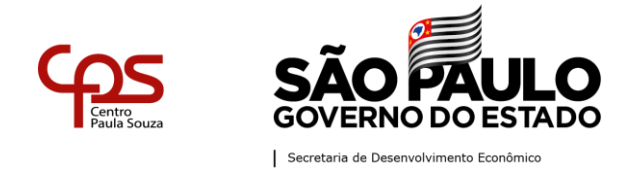

## Administração Central

**Unidade de Recursos Humanos – URH** Departamento de Saúde Ocupacional e Benefícios – DSOB

|    |                       |                   |        | - Clicar em "Autenticar" na barra superior, inserir a senha e       |
|----|-----------------------|-------------------|--------|---------------------------------------------------------------------|
|    |                       |                   |        | após clicar em OK.                                                  |
|    |                       |                   |        |                                                                     |
| 03 | Incluir o comprovante | Documento Pessoal | Não há | - Tendo acessado o processo deve-se clicar na funcionalidade        |
|    | de residência do      | Capturado         |        | "Incluir Documento";                                                |
|    | servidor              |                   |        | - Selecione o modelo: Documento Pessoal Capturado;                  |
|    |                       |                   |        | - Escolher o documento que deve ser capturado para o SPSP -         |
|    |                       |                   |        | nesse caso o Comprovante de Residência recente do servidor          |
|    |                       |                   |        | (no caso de o comprovante de residência estar em nome de            |
|    |                       |                   |        | terceiros, o titular da residência deverá declarar por escrito, que |
|    |                       |                   |        | o beneficiário reside em seu endereço, anexando cópia da            |
|    |                       |                   |        | carteira de identidade (este será capturado como documento          |
|    |                       |                   |        | pessoal) - (limite de 10MB – PDF/A);                                |
|    |                       |                   |        | - Tipo do Documento: Comprovante de Residência;                     |
|    |                       |                   |        | - Tipo de Conferência: Documento Original;                          |
|    |                       |                   |        | - Após verificar se os dados e o documento estão corretos, clicar   |
|    |                       |                   |        | em OK;                                                              |

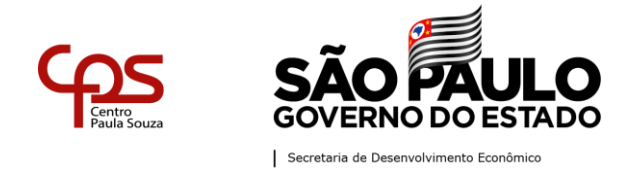

## Administração Central

**Unidade de Recursos Humanos – URH** Departamento de Saúde Ocupacional e Benefícios – DSOB

|    |                         |          |        | - Clicar em "Autenticar" na barra superior, inserir a senha e |
|----|-------------------------|----------|--------|---------------------------------------------------------------|
|    |                         |          |        | após clicar em OK.                                            |
|    |                         |          |        |                                                               |
| 04 | Incluir despacho do     | Despacho | Não há | Despacho                                                      |
|    | Diretor Administrativo  |          |        | - Tendo acessado o processo deve-se clicar na funcionalidade  |
|    | autorizando o benefício |          |        | "Incluir Documento";                                          |
|    |                         |          |        | - Selecione o modelo: Despacho;                               |
|    |                         |          |        | - Responsável pela Assinatura: Diretor de Serviços            |
|    |                         |          |        | Administrativo;                                               |
|    |                         |          |        | - Interessado: informar o nome do empregado                   |
|    |                         |          |        | - Assunto: Concessão do VT;                                   |
|    |                         |          |        | - Número de Referência: não precisa preencher;                |
|    |                         |          |        | - Texto do Despacho para Celetistas Anexo 4 ou Anexo 30:      |
|    |                         |          |        | "Analisando o presente, deferimos o pedido, nos termos da Lei |
|    |                         |          |        | Federal nº 7.418/85."                                         |

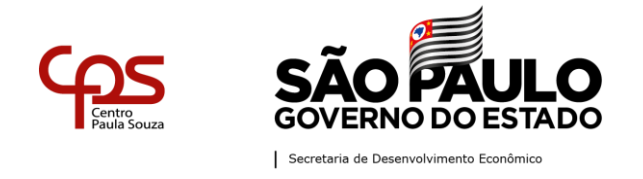

|  |  | - Texto do Despacho para Estatutários Anexo 3: "Analisando o |
|--|--|--------------------------------------------------------------|
|  |  | presente, deferimos o pedido, nos termos da Portaria CEETEPS |
|  |  | nº 2104, de 27 de abril de 2018."                            |
|  |  | - Após verificar se os dados estão corretos, clicar em OK;   |
|  |  | - Assinar o despacho.                                        |
|  |  |                                                              |

**IMPORTANTE**: Para concessão de vale-transporte para servidor celetista a distância da residência-trabalho e vice-versa não pode ultrapassar 75 km. Também não é permitido ônibus de fretado para servidores celetistas e estatutários.

Em abril de todo ano deve ser efetuada a atualização do benefício, mediante comprovante de residência atual e em nome do servidor(a), se houver alteração de endereço deverá ser preenchido um novo anexo de requerimento.

**ENCERRAMENTO**: O encerramento do processo ocorre somente quando o benefício é cancelado.

#### Motivos de cancelamento:

• Servidor estatutário com gratuidade a partir 60 anos ou 65 anos de acordo com a Lei do Munícipio;

Rua dos Andradas, 140 | Santa Ifigênia | CEP 01208-000 | São Paulo, SP | Tel.: (11) 3324-3300 Página |7| Versão 03/11/2021

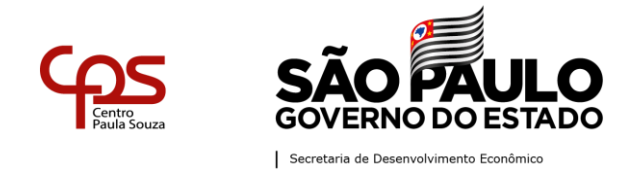

- Servidor residir em distância maior que 75km da Unidade Sede;
- Rescisão;
- Servidor não querer mais o benefício;
- Servidor utilizar veículo próprio ou carona (nessa situação o servidor deverá ser orientado a desistir do benefício, somente poderá ser cancelado sem o consentimento se o servidor insistir no benefício de forma não autorizada e houver processo administrativo), havendo dúvidas sempre se orientar com o DSOB-URH.

Para efetuar o encerramento do processo de concessão do Vale-Transporte no SPSP, siga os passos abaixo:

| Ordem | Ação a ser<br>realizada | Modelo a ser utilizado<br>no SPSP | Modelo URH | Procedimento no SPSP                                         |
|-------|-------------------------|-----------------------------------|------------|--------------------------------------------------------------|
| 01    | Incluir o anexo de      | Documento Capturado               | Anexo 05   | - Tendo acessado o processo deve-se clicar na funcionalidade |
|       | solicitação de          |                                   |            | "Incluir Documento";                                         |
|       | cancelamento de VT      |                                   |            | - Selecione o modelo: Documento Capturado;                   |
|       |                         |                                   |            | - Escolher o documento que deve ser capturado para o SPSP -  |
|       |                         |                                   |            | nesse caso um dos Anexos 05 - (limite de 10MB – PDF/A);      |

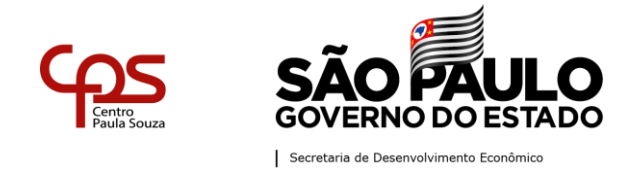

Departamento de Saúde Ocupacional e Benefícios - DSOB

|    |                    |                       |        | -Assunto: Requerimento de Cancelamento de Vale-Transporte;         |
|----|--------------------|-----------------------|--------|--------------------------------------------------------------------|
|    |                    |                       |        | - Tipo do Documento: Requerimento;                                 |
|    |                    |                       |        | - Tipo de Conferência: Documento Original;                         |
|    |                    |                       |        | - Após verificar se os dados e o documento estão corretos, clicar  |
|    |                    |                       |        | em OK;                                                             |
|    |                    |                       |        | - Clicar em "Autenticar" na barra superior, inserir a senha e após |
|    |                    |                       |        | clicar em OK.                                                      |
|    |                    |                       |        |                                                                    |
| 02 | Incluir o termo de | Termo de Encerramento | Não há | Tendo acessado o processo deve-se clicar na funcionalidade         |
|    | encerramento       |                       |        | "Incluir Documento";                                               |
|    |                    |                       |        | - Selecione o modelo: Termo de Encerramento;                       |
|    |                    |                       |        | - Caso seja o Diretor Administrativo que esteja encerrando o       |
|    |                    |                       |        | processo, escolher o Tipo de Termo: "Autoridade Competente".       |
|    |                    |                       |        | Caso contrário, informar o nome, o cargo e a unidade               |
|    |                    |                       |        | da autoridade que determinou o encerramento do documento;          |
|    |                    |                       |        | - Assinar o "Termo de Encerramento";                               |
|    |                    |                       |        | - Selecionar a funcionalidade "Arg. Corrente"                      |

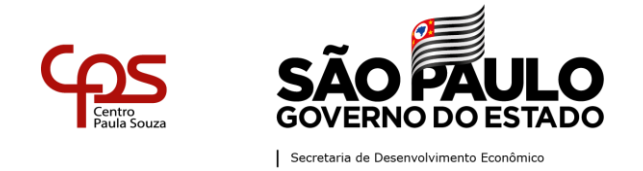

LEGISLAÇÃO: Para o empregado admitido pelo regime jurídico da Consolidação das Leis do Trabalho – CLT será concedido o Vale – Transporte nos termos da Lei Federal 7.418, de 16/12/1985, alterada pela Lei Federal 7.619, de 30/09/1987, regulamentada pelo Decreto nº 95.247, de 17/11/1987. E Decreto 65.414, de 22/12/2020. "Artigo 3º - Respeitado o disposto no "caput" do artigo 39 da Lei federal nº 10.741, de 1º de outubro de 2003, fica revogado o Decreto nº 60.595, de 2 de julho de 2014." Os servidores que residem em distância superior à 75 km, não terão direito a concessão do benefício do vale-transporte, conforme Memorando Circular nº 15/2018 – URH. (SERVIDOR CELETISTA).

LEGISLAÇÃO: A Lei nº. 6.248, de 13/12/88, instituiu o Auxílio Transporte aos servidores da Administração Central e das Autarquias do Estado, regulamentada pelo Decreto nº. 30.595, de 13/10/89 com vigência a partir de 01/10/89. Deliberação nº. 05, de 20/10/98 normatizada através da atual Portaria CEETEPS 2104, de 27/04/2018. Decreto 65.414, de 22/12/2020. "Artigo 3º - Respeitado o disposto no "caput" do artigo 39 da Lei federal nº 10.741, de 1º de outubro de 2003, fica revogado o Decreto nº 60.595, de 2 de julho de 2014." (SERVIDOR ESTATUTÁRIO).

## PROCESSO DE CONCESSÃO DO BENEFÍCIO DE AUXÍLIO-CRIANÇA

O Diretor de Serviço Administrativo deve abrir o Processo de Concessão de Direitos e Benefícios no SP sem papel. O benefício é concedido para servidoras celetistas e estatutários, desde que a renda familiar não ultrapasse o teto de 6 vezes o menor salário do CEETEPS.

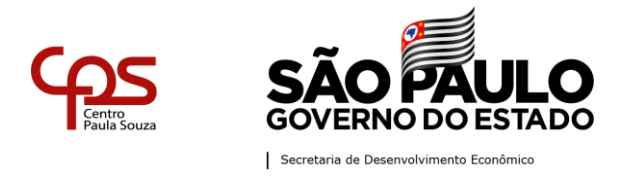

Para efetuar a concessão do Auxílio-Criança no SPSP, siga os passos abaixo:

| Ordem | Ação a ser<br>realizada                                                       | Modelo a<br>ser<br>utilizado no                         | Modelo URH | Procedimento no SPSP                                                                                                    |
|-------|-------------------------------------------------------------------------------|---------------------------------------------------------|------------|----------------------------------------------------------------------------------------------------|
| 01    | Abrir um<br>processo de<br>Concessão de<br>Auxílio-Criança<br>para o servidor | Processo de<br>Concessão<br>de Direitos<br>e Benefícios | Não há     | <ul> <li>Tendo acessado o SPSP deve-se clicar na funcionalidade "Criar Novo";</li> <li>Selecione o modelo: "Processo de Concessão de Direitos e Benefícios";</li> <li>Responsável pela Assinatura: Diretor de Serviços Administrativos;</li> <li>Interessado: preencher com as seguintes informações: Número da Unidade – Nome Completo do Servidora – Número de Matrícula;</li> <li>Assunto: Processo de Concessão do Benefício de Auxílio-Criança;</li> <li>Após verificar se os dados estão corretos, clicar em OK;</li> <li>Assinar o processo.</li> </ul> |

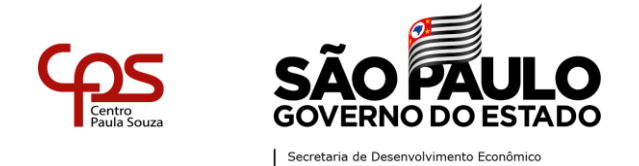

| 02 | Incluir a Ficha de | Ficha de   |        | - Deve-se clicar na funcionalidade "Incluir Documento";                           |
|----|--------------------|------------|--------|-----------------------------------------------------------------------------------|
|    | Inscrição da       | Inscrição  |        | - Selecione o modelo: ficha de inscrição da criança;                              |
|    | Criança            | da Criança |        | - Preencher o campo "Assunto": Ficha de Inscrição da Criança                      |
|    |                    |            |        | - Preencher o campo "Interessado": Nome completo da servidora;                    |
|    |                    |            |        | - Preencher o campo texto com as seguintes informações: Matrícula, Nome completo  |
|    |                    |            |        | da servidora, nome completo da criança, data de nascimento e idade da criança.    |
|    |                    |            |        | - Após verificar se os dados e o documento estão corretos, clicar em OK;          |
|    |                    |            |        | - Assinar (assinado pelo Dir. Administrativo) a ficha de inscrição da criança.    |
|    |                    |            |        |                                                                                   |
| 03 | Incluir a Certidão | Documento  | Não há | - Tendo acessado o processo deve-se clicar na funcionalidade "Incluir Documento"; |
|    | de Nascimento      | Pessoal    |        | - Selecione o modelo: Documento Pessoal Capturado;                                |
|    | da criança         | Capturado  |        | - Escolher o documento que deve ser capturado para o SPSP – nesse caso a Certidão |
|    |                    |            |        | de nascimento - (limite de 10MB – PDF/A);                                         |
|    |                    |            |        | -Assunto: Certidão de nascimento;                                                 |
|    |                    |            |        | - Tipo de Conferência: Documento Original;                                        |
|    |                    |            |        | - Após verificar se os dados e o documento estão corretos, clicar em OK;          |
|    |                    |            |        | - Clicar em "Autenticar" na barra superior, inserir a senha e após clicar em OK.  |

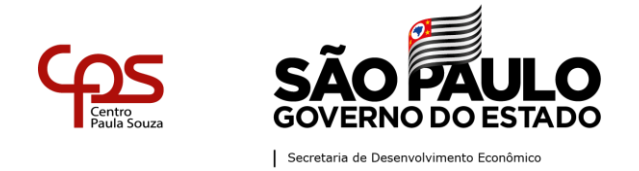

Departamento de Saúde Ocupacional e Benefícios - DSOB

| 04 | Incluir o        | Documento | Não há | - Tendo acessado o processo deve-se clicar na funcionalidade "Incluir Documento"; |
|----|------------------|-----------|--------|-----------------------------------------------------------------------------------|
|    | comprovante de   | Capturado |        | - Selecione o modelo: Documento Capturado;                                        |
|    | matrícula -      |           |        | - Escolher o documento que deve ser capturado para o SPSP – nesse caso a          |
|    | Emitido pela     |           |        | comprovante de matrícula - (limite de 10MB – PDF/A);                              |
|    | escola com:      |           |        | - Assunto: Comprovante de matrícula;                                              |
|    | Nome da escola,  |           |        | - <i>Tipo de Conferência</i> : Documento Original;                                |
|    | tipo de serviço, |           |        | - Após verificar se os dados e o documento estão corretos, clicar em OK.          |
|    | CNPJ, Nome da    |           |        |                                                                                   |
|    | completo da mãe  |           |        |                                                                                   |
|    | e da criança,    |           |        |                                                                                   |
|    | carimbo e        |           |        |                                                                                   |
|    | assinatura.      |           |        |                                                                                   |
| 05 | Incluir o        | Documento | Não há | - Tendo acessado o processo deve-se clicar na funcionalidade "Incluir Documento"; |
|    | Comprovante de   | Pessoal   |        | - Selecione o modelo: Documento Pessoal Capturado;                                |
|    | renda da mãe     | capturado |        | - Escolher o documento que deve ser capturado para o SPSP – nesse caso a          |
|    |                  |           |        | comprovante de renda da mãe - (limite de 10MB – PDF/A);                           |

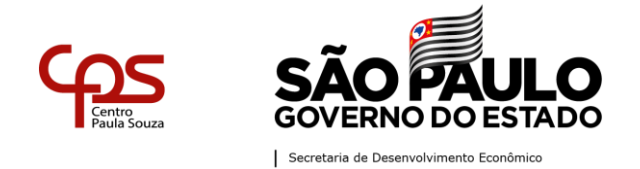

|    |                 |           |          | -Assunto: Comprovante de renda da mãe - Holerite;                                 |
|----|-----------------|-----------|----------|-----------------------------------------------------------------------------------|
|    |                 |           |          | - Tipo de Conferência: Documento Original;                                        |
|    |                 |           |          | - Após verificar se os dados e o documento estão corretos, clicar em OK;          |
|    |                 |           |          | - Clicar em "Autenticar" na barra superior, inserir a senha e após clicar em OK.  |
|    |                 |           |          |                                                                                   |
| 06 | Incluir o       | Documento | Não há   | - Tendo acessado o processo deve-se clicar na funcionalidade "Incluir Documento"; |
|    | Comprovante de  | Pessoal   |          | - Selecione o modelo: Documento Pessoal Capturado;                                |
|    | renda do pai    | capturado |          | - Escolher o documento que deve ser capturado para o SPSP – nesse caso a          |
|    |                 |           |          | comprovante de renda do pai - (limite de 10MB – PDF/A);                           |
|    |                 |           |          | -Assunto: Demonstrativo de pagamento do pai - Holerite;                           |
|    |                 |           |          | - Tipo de Conferência: Documento Original;                                        |
|    |                 |           |          | - Após verificar se os dados e o documento estão corretos, clicar em OK;          |
|    |                 |           |          | - Clicar em "Autenticar" na barra superior, inserir a senha e após clicar em OK.  |
|    |                 |           |          |                                                                                   |
| 07 | Incluir a       | Documento | Anexo 10 | - Tendo acessado o processo deve-se clicar na funcionalidade "Incluir Documento"; |
|    | Declaração de   | capturado |          | - Selecione o modelo: Documento Capturado;                                        |
|    | desemprego – se |           |          |                                                                                   |

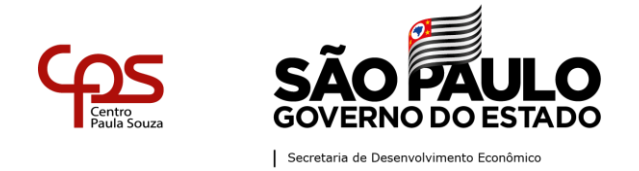

Departamento de Saúde Ocupacional e Benefícios - DSOB

|    | o pai estiver      |           |        | - Escolher o documento que deve ser capturado para o SPSP - nesse caso o Anexo 10 |
|----|--------------------|-----------|--------|-----------------------------------------------------------------------------------|
|    | desempregado       |           |        | - (limite de 10MB – PDF/A);                                                       |
|    |                    |           |        | - Assunto: Declaração de desemprego, Anexo 10.                                    |
|    |                    |           |        | - Tipo de Conferência: Documento Original;                                        |
|    |                    |           |        | - Após verificar se os dados e o documento estão corretos, clicar em OK.          |
|    |                    |           |        |                                                                                   |
| 08 | Incluir a página   | Documento | Não há | - Tendo acessado o processo deve-se clicar na funcionalidade "Incluir Pessoal     |
|    | da Carteira de     | Pessoal   |        | Documento";                                                                       |
|    | Trabalho com       | capturado |        | - Selecione o modelo: Documento Pessoal Capturado;                                |
|    | último registro    |           |        | - Escolher o documento que deve ser capturado para o SPSP – nesse caso a página   |
|    | de trabalho - (pai |           |        | da CTPS - (limite de 10MB – PDF/A);                                               |
|    | desempregado).     |           |        | -Assunto: Página da Carteira de Trabalho do pai com último registro de trabalho   |
|    |                    |           |        | - Tipo de Conferência: Documento Original;                                        |
|    |                    |           |        | - Após verificar se os dados e o documento estão corretos, clicar em OK;          |
|    |                    |           |        | - Clicar em "Autenticar" na barra superior, inserir a senha e após clicar em OK.  |
|    |                    |           |        |                                                                                   |
|    |                    |           |        |                                                                                   |

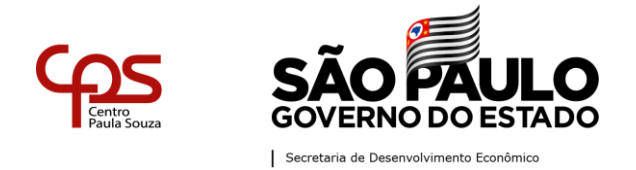

Departamento de Saúde Ocupacional e Benefícios - DSOB

| 09 | Incluir a       | Documento | Anexo 11 | - Tendo acessado o processo deve-se clicar na funcionalidade "Incluir Documento"; |
|----|-----------------|-----------|----------|-----------------------------------------------------------------------------------|
|    | Declaração de   | capturado |          | - Selecione o modelo: Documento Capturado;                                        |
|    | pai autônomo,   |           |          | - Escolher o documento que deve ser capturado para o SPSP – nesse caso o Anexo 11 |
|    | (se o pai for   |           |          | - (limite de 10MB – PDF/A);                                                       |
|    | autônomo).      |           |          | -Assunto: comprovante de matrícula;                                               |
|    |                 |           |          | - <i>Tipo do Documento</i> : Declaração de pai autônomo, Anexo 11;                |
|    |                 |           |          | - Após verificar se os dados e o documento estão corretos, clicar em OK.          |
|    |                 |           |          |                                                                                   |
|    |                 |           |          |                                                                                   |
|    |                 |           |          |                                                                                   |
| 10 | No caso de      | Documento | Não há   | - Tendo acessado o processo deve-se clicar na funcionalidade "Incluir Documento"; |
|    | servidor (pai)  | capturado |          | - Selecione o modelo: Documento Capturado:                                        |
|    | deverá incluir, | cupturate |          | - Escolher o documento que deve ser capturado para o SPSP – nesse caso a          |
|    | documentação    |           |          | comprovante de guarda legal da criança - (limite de 10MB – PDF/A);                |
|    | acima, o        |           |          | -Assunto: Comprovante da guarda da criança, emitido por autoridade competente; ou |
|    | comprovante de  |           |          | comprovante de viuvez.                                                            |
|    | invalidez do    |           |          | - <i>Tipo de Conferência</i> : Documento Original;                                |
|    | cônjuge, da     |           |          | - Após verificar se os dados e o documento estão corretos, clicar em OK.          |
|    | separação legal |           |          |                                                                                   |

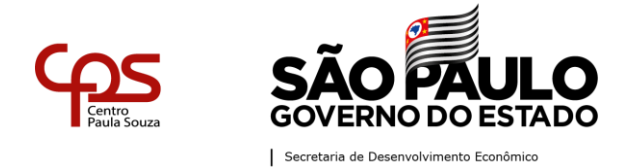

## Administração Central

**Unidade de Recursos Humanos – URH** Departamento de Saúde Ocupacional e Benefícios – DSOB

|    | ou de fato, onde<br>conste<br>informação<br>quanto a guarda<br>dos filhos. |           |                                                                                    |
|----|----------------------------------------------------------------------------|-----------|------------------------------------------------------------------------------------|
| 11 | Incluir                                                                    | Memorando | Memorando                                                                          |
|    | Memorando do                                                               |           | - Tendo acessado o processo deve-se clicar na funcionalidade "Incluir Documento";  |
|    | Diretor                                                                    |           | - Selecione o modelo: Memorando;                                                   |
|    | Administrativo e                                                           |           | - Responsável pela Assinatura: Diretor de Serviços Administrativo;                 |
|    | Diretor da                                                                 |           | - Interessado: informar o nome completo da servidora;                              |
|    | Unidade de                                                                 |           | - Assunto: Concessão de Auxílio-criança;                                           |
|    | Ensino                                                                     |           | - Número de Referência: não precisa preencher;                                     |
|    | autorizando o                                                              |           | - Texto do Memorando: "Da verificação efetuada nas documentações juntada e a       |
|    | benefício                                                                  |           | vista da determinação contida no item 4 da Instrução nº 003/97-SARH (Ofício nº     |
|    |                                                                            |           | 023/097 -CRH), verificamos que o (a) servidor(a), faz jus ao pagamento do auxílio- |
|    |                                                                            |           | criança, a partir de/, por atenderem às disposições constantes dos itens 1 e       |
|    |                                                                            |           | 2 da citada instrução. Matrícula - Nome da Servidora - RG - Total de Crianças.".   |
|    |                                                                            |           | - Após verificar se os dados estão corretos, clicar em OK;                         |

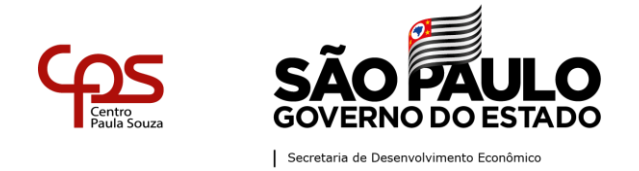

Departamento de Saúde Ocupacional e Benefícios – DSOB

|    |                   | - Incluir cossignatário – Diretor da Unidade, conferir o nome do Diretor; |
|----|-------------------|---------------------------------------------------------------------------|
|    |                   | - Clicar em OK;                                                           |
|    |                   | - Assinar o Memorando.                                                    |
|    |                   |                                                                           |
| 12 | Tramitar - Após a | - Tendo acessado o processo deve-se clicar na funcionalidade "Tramitar";  |
|    | inserção da       | - Preencher o campo "Destinatário": Departamento de Saúde Ocupacional e   |
|    | documentação      | Benefícios;                                                               |
|    | completa, e       | - Conferir o destinatário;                                                |
|    | assinatura do     | - Clicar em OK.                                                           |
|    | Diretor da U.E.   |                                                                           |
|    | tramitar o        |                                                                           |
|    | processo de       |                                                                           |
|    | Concessão de      |                                                                           |
|    | Auxílio-Criança   |                                                                           |
|    | para o DSOB –     |                                                                           |
|    | Departamento de   |                                                                           |
|    | Saúde             |                                                                           |

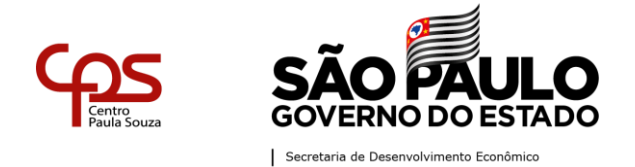

## Administração Central

**Unidade de Recursos Humanos – URH** Departamento de Saúde Ocupacional e Benefícios – DSOB

|    | Ocupacional e     |          |                                                                                   |
|----|-------------------|----------|-----------------------------------------------------------------------------------|
|    | Benefícios, para  |          |                                                                                   |
|    | análise e         |          |                                                                                   |
|    | concessão.        |          |                                                                                   |
| 13 | Despacho - O      | Despacho | - Tendo acessado o processo deve-se clicar na funcionalidade "Incluir Documento"; |
|    | DSOB emitirá      |          | - Selecione o modelo: Despacho;                                                   |
|    | despacho de       |          | - Responsável pela Assinatura: Diretor do Departamento de Saúde Ocupacional;      |
|    | concessão (se     |          | - Interessado: informar o nome do empregado                                       |
|    | fizer jus) ou de  |          | - Assunto: Concessão do Auxílio Criança;                                          |
|    | indeferimento (se |          | - Número de Referência: não precisa preencher;                                    |
|    | não estiver de    |          | - Texto do Despacho: Informar o Deferimento ou Indeferimento e motivo.            |
|    | acordo ou não     |          | - Após verificar se os dados estão corretos, clicar em OK;                        |
|    | fizer jus), e     |          | - Assinar o Despacho.                                                             |
|    | tramitará o       |          |                                                                                   |
|    | processo para a   |          |                                                                                   |
|    | Unidade de        |          |                                                                                   |
|    | Ensino.           |          |                                                                                   |

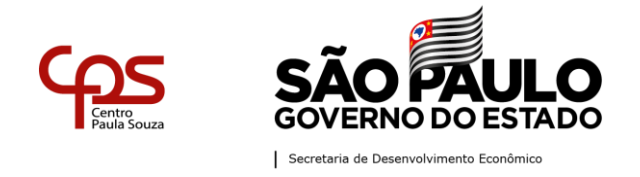

Somente após o despacho do DSOB o Diretor de Serviço Administrativo (RH da Unidade de Ensino) poderá efetuar o lançamento do benefício em folha de pagamento.

**IMPORTANTE**: Para que o benefício seja pago mensalmente a servidora deverá apresentar o comprovante de pagamento da mensalidade. Este comprovante deverá ser digitalizado e incluso no processo. A atualização deste benefício é realizada no mês de novembro.

**ENCERRAMENTO**: O encerramento do processo ocorre somente quando o benefício é cancelado.

Motivos de cancelamento:

- A renda familiar ultrapassar o teto estipulado de 6 vezes o menor salário do CEETEPS;
- A criança completar 6 anos:
- Ingresso da criança em escola pública;
- A servidora (ou servidor) tiver o contrato rescindido;
- A criança ingressar no Ensino Fundamental.

Para efetuar o encerramento do processo de concessão do auxílio-criança no SPSP, siga os passos abaixo:

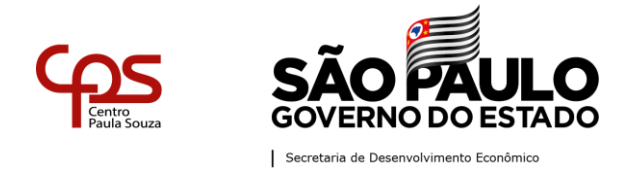

## Administração Central

**Unidade de Recursos Humanos – URH** Departamento de Saúde Ocupacional e Benefícios – DSOB

| Ordem | Ação a ser<br>realizada | Modelo a ser<br>utilizado no<br>SPSP | Modelo URH | Procedimento no SPSP                                                             |
|-------|-------------------------|--------------------------------------|------------|----------------------------------------------------------------------------------|
| 01    | Incluir o               | Documento                            | Não há     | - Tendo acessado o processo deve-se clicar na funcionalidade "Incluir            |
|       | documento que           | Capturado                            |            | Documento";                                                                      |
|       | comprova o              |                                      |            | - Selecione o modelo: Documento Capturado;                                       |
|       | motivo do               |                                      |            | - Escolher o documento que deve ser capturado para o SPSP - Comprovante          |
|       | encerramento.           |                                      |            | para encerramento do auxílio-família - (limite de 10MB – PDF/A);                 |
|       |                         |                                      |            | -Assunto: Requerimento de Cancelamento de Auxílio-família;                       |
|       |                         |                                      |            | - Tipo do Documento: Requerimento;                                               |
|       |                         |                                      |            | - Tipo de Conferência: Documento Original;                                       |
|       |                         |                                      |            | - Após verificar se os dados e o documento estão corretos, clicar em OK;         |
|       |                         |                                      |            | - Clicar em "Autenticar" na barra superior, inserir a senha e após clicar em OK. |
| 02    | Incluir o termo         | Termo de                             | Não há     | Tendo acessado o processo deve-se clicar na funcionalidade "Incluir              |
|       | de                      | Encerramento                         |            | Documento";                                                                      |
|       | encerramento            |                                      |            | - Selecione o modelo: Termo de Encerramento;                                     |

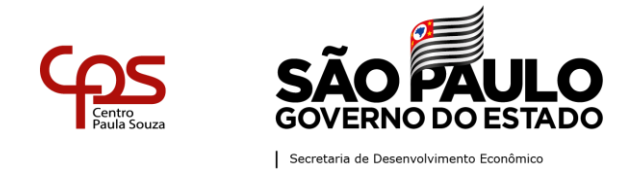

|  | - Caso seja o Diretor Administrativo que esteja encerrando o processo,      |
|--|-----------------------------------------------------------------------------|
|  | escolher o Tipo de Termo: "Autoridade Competente". Caso contrário, informa- |
|  | o nome, o cargo e a unidade                                                 |
|  | da autoridade que determinou o encerramento do documento;                   |
|  | - Assinar o "Termo de Encerramento";                                        |
|  | - Selecionar a funcionalidade "Arq. Corrente".                              |

- LEGISLAÇÃO: Deliberação CEETEPS no. 11, publicada no DOE de 29/07/87;
- Instrução no. 003/97 SARH de 15/04/97;
- Deliberação nº. 11, de 21 de julho de 1987 (D.O. 29/7/1987);
- Portaria CEETEPS no. 43, de 01/04/97, publicada no DOE de 04/04/97.

# PROCESSO DE CONCESSÃO DO BENEFÍCIO DE AUXÍLIO-RECLUSÃO

O Diretor de Serviço Administrativo deve abrir o Processo de Concessão de Direitos e Benefícios no SP sem papel, somente para dependentes de <u>servidores autárquicos</u>, os dependentes de servidores celetistas deverão se dirigir ao INSS para efetuar a solicitação. Farão jus dependentes de todos os servidores regidos pela C.L.T. e autárquicos cujo último salário de contribuição não ultrapasse o valor definido pela PORTARIA ME publicada no mês de janeiro anualmente.

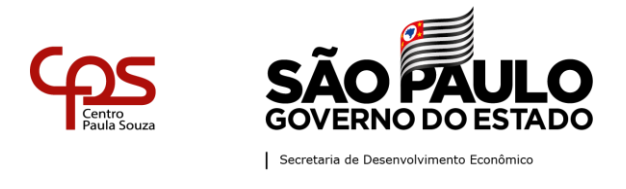

Para efetuar a concessão do Auxílio Reclusão no SPSP, siga os passos abaixo:

| Ordem | Ação a ser<br>realizada | Modelo a ser<br>utilizado no<br>SPSP | Modelo URH | Procedimento no SPSP                                                              |
|-------|-------------------------|--------------------------------------|------------|-----------------------------------------------------------------------------------|
| 01    | Abrir um                | Processo de                          | Não há     | - Tendo acessado o SPSP deve-se clicar na funcionalidade "Criar Novo";            |
|       | processo de             | Concessão de                         |            | - Selecione o modelo: "Processo de Concessão de Direitos e Benefícios";           |
|       | Concessão de            | Direitos e                           |            | - Responsável pela Assinatura: Diretor de Serviços Administrativos;               |
|       | Auxílio-                | Benefícios                           |            | - Interessado: preencher com as seguintes informações: Número da Unidade –        |
|       | Reclusão para           |                                      |            | Nome Completo do Servidor - Número de Matrícula;                                  |
|       | o servidor              |                                      |            | - Assunto: Processo de Concessão do Benefício de Auxílio-Reclusão;                |
|       |                         |                                      |            | - Após verificar se os dados estão corretos, clicar em OK;                        |
|       |                         |                                      |            | - Assinar o processo.                                                             |
|       |                         |                                      |            |                                                                                   |
| 02    | Incluir o               | Documento                            | Anexo 15   | - Tendo acessado o processo deve-se clicar na funcionalidade "Incluir Documento"; |
|       | Requerimento            | Capturado                            |            | - Selecione o modelo: Documento Capturado;                                        |

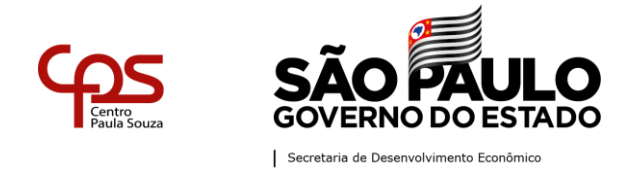

Departamento de Saúde Ocupacional e Benefícios - DSOB

|    | de Auxílio- |          | - Escolher o documento que deve ser capturado para o SPSP - (limite de 10MB -     |
|----|-------------|----------|-----------------------------------------------------------------------------------|
|    | Reclusão    |          | PDF/A);                                                                           |
|    |             |          | -Assunto: Requerimento de Auxílio-Reclusão – Anexo 15                             |
|    |             |          | Tipo de Conferência: Documento Original;                                          |
|    |             |          | - Após verificar se os dados e o documento estão corretos, clicar em OK.          |
|    |             |          |                                                                                   |
| 03 | Incluir o   | Despacho | - Tendo acessado o processo deve-se clicar na funcionalidade "Incluir Documento"; |
|    | Despacho    |          | - Selecione o modelo: Despacho;                                                   |
|    |             |          | - Responsável pela Assinatura: Diretor de Serviços Administrativo;                |
|    |             |          | - Interessado: informar o nome do empregado                                       |
|    |             |          | - Assunto: Concessão de Auxílio-Reclusão;                                         |
|    |             |          | - Número de Referência: não precisa preencher;                                    |
|    |             |          | - Texto do Despacho: "O Diretor de Serviço Administrativo da Unidade              |
|    |             |          | do CEETEPS, no uso de suas competências legais, concede nos                       |

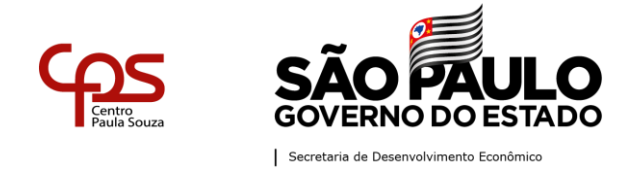

|    |                |           |        | TERMOS DA INSTRUÇÃO UCRH-1, DE 22-01-2009 O BENEFÍCIO REFERENTE AO<br>AUXÍLIO-RECLUSÃO PARA O (A) SERVIDOR (A) A PARTIR DE / / .<br>- Após verificar se os dados estão corretos, clicar em OK;<br>- Assinar o Despacho. |
|----|----------------|-----------|--------|----------------------------------------------------------------------------------------------------|
| 04 | Incluir a      | Documento | Não há | - Tendo acessado o processo deve-se clicar na funcionalidade "Incluir Documento";                                                                                                    |
|    | Certidao       | Capturado |        | - Selecione o modelo: Documento Capturado;                                                                                                    |
|    | Judicial -     |           |        | - Escolher o documento que deve ser capturado para o SPSP – nesse caso a                                                                                                    |
|    | Declaração     |           |        | Certidão Judicial - (limite de 10MB – PDF/A);                                                                                                    |
|    | expedida pela  |           |        | -Assunto: Certidão judicial;                                                                                                    |
|    | autoridade     |           |        | - Tipo de Conferência: Documento Original;                                                                                                    |
|    | carcerária     |           |        | - Após verificar se os dados e o documento estão corretos, clicar em OK.                                                                                                    |
|    | informando a   |           |        |                                                                                                    |
|    | data da prisão |           |        |                                                                                                    |
|    | e o regime     |           |        |                                                                                                    |
|    | carcerário do  |           |        |                                                                                                    |

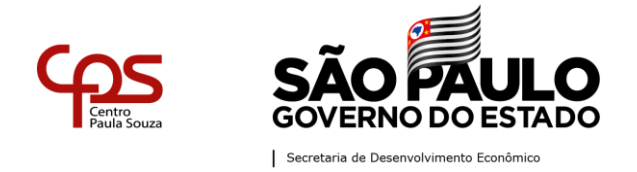

Departamento de Saúde Ocupacional e Benefícios - DSOB

|    | segurado<br>recluso. |           |        |                                                                                   |
|----|----------------------|-----------|--------|-----------------------------------------------------------------------------------|
| 05 | Incluir o            | Documento | Não há | - Tendo acessado o processo deve-se clicar na funcionalidade "Incluir Documento"; |
|    | Documento de         | Pessoal   |        | - Selecione o modelo: Documento Pessoal Capturado;                                |
|    | identificação        | capturado |        | - Escolher o documento que deve ser capturado para o SPSP – Documento de          |
|    | do requerente        |           |        | identificação do requerente - (limite de 10MB – PDF/A);                           |
|    |                      |           |        | -Assunto: Documento de identificação do requerente;                               |
|    |                      |           |        | - <i>Tipo de Conferência</i> : Documento Original;                                |
|    |                      |           |        | - Após verificar se os dados e o documento estão corretos, clicar em OK;          |
|    |                      |           |        | - Clicar em "Autenticar" na barra superior, inserir a senha e após clicar em OK.  |
|    |                      |           |        |                                                                                   |
| 06 | Incluir o            | Documento | Não há | - Tendo acessado o processo deve-se clicar na funcionalidade "Incluir Pessoal     |
|    | Documento            | Pessoal   |        | Documento";                                                                       |
|    | para                 | capturado |        | - Selecione o modelo: Documento Capturado;                                        |
|    | comprovar            |           |        | - Escolher o documento que deve ser capturado para o SPSP – Comprovante de        |
|    | parentesco           |           |        | parentesco (ex: Certidão de Casamento) (limite de 10MB - PDF/A);                  |
|    |                      |           |        | -Assunto: Comprovante de parentesco;                                              |

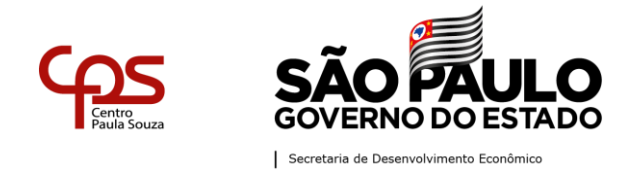

| com o servidor | - Tipo de Conferência: Documento Original;                                       |
|----------------|----------------------------------------------------------------------------------|
| recluso        | - Após verificar se os dados e o documento estão corretos, clicar em OK;         |
|                | - Clicar em "Autenticar" na barra superior, inserir a senha e após clicar em OK. |

**IMPORTANTE**: É preciso que o segurado tenha contribuído por pelo menos 24 meses, ou seja, tenha realizado 24 contribuições, antes de ser preso, para que sua família possa então ter direito ao benefício do auxílio-reclusão. E a manutenção do pagamento deste benefício depende da entrega, a cada 3 (três) meses, da Certidão Judicial, para prova de que o servidor permanece recolhido à prisão. Documento Pessoal Capturado.

**ENCERRAMENTO:** O encerramento do processo ocorre somente quando o benefício é cancelado.

Motivos de cancelamento ou suspensão:

- Na hipótese da opção pelo auxílio-doença;
- Se o dependente deixar de apresentar atestado trimestral, firmado pela autoridade competente, para prova de que o segurado permanece recolhido à prisão;
- Se o segurado recluso possuir, mesmo que nesta condição, outro vínculo empregatício de trabalho empregado, doméstico ou avulso;

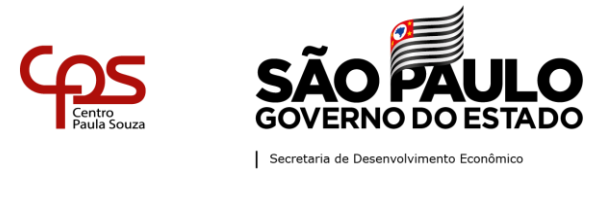

• Se houver liberdade condicional.

Para efetuar o encerramento do processo de concessão do auxílio-reclusão no SPSP, siga os passos abaixo:

| Ordem | Ação a ser<br>realizada | Modelo a ser<br>utilizado no<br>SPSP | Modelo<br>URH | Procedimento no SPSP                                                             |  |  |
|-------|-------------------------|--------------------------------------|---------------|----------------------------------------------------------------------------------|--|--|
| 01    | Incluir o               | Documento                            | Não há        | - Tendo acessado o processo deve-se clicar na funcionalidade "Incluir            |  |  |
|       | documento que           | Capturado                            |               | Documento";                                                                      |  |  |
|       | comprova a              |                                      |               | - Selecione o modelo: Documento Capturado;                                       |  |  |
|       | liberdade do            |                                      |               | - Escolher o documento que deve ser capturado para o SPSP - Comprovante par      |  |  |
|       | recluso ou              |                                      |               | encerramento do auxílio-reclusão - (limite de 10MB – PDF/A);                     |  |  |
|       | documento que           |                                      |               | -Assunto: Requerimento de Cancelamento de Auxílio-Reclusão;                      |  |  |
|       | permita o               |                                      |               | - Tipo do Documento: Requerimento;                                               |  |  |
|       | cancelamento do         |                                      |               | - Tipo de Conferência: Documento Original;                                       |  |  |
|       | benefício.              |                                      |               | - Após verificar se os dados e o documento estão corretos, clicar em OK;         |  |  |
|       |                         |                                      |               | - Clicar em "Autenticar" na barra superior, inserir a senha e após clicar em OK. |  |  |

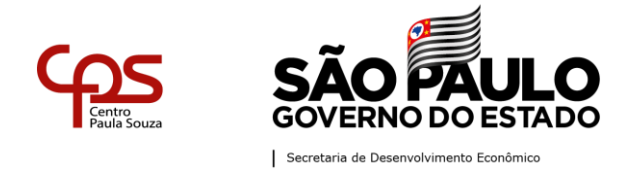

| 02 | Incluir o Termo de | Termo        | de | Não há | Tendo acessado o processo deve-se clicar na funcionalidade "Incluir Documento"; |
|----|--------------------|--------------|----|--------|---------------------------------------------------------------------------------|
|    | Encerramento       | Encerramento |    |        | - Selecione o modelo: Termo de Encerramento;                                    |
|    |                    |              |    |        | - Caso seja o Diretor Administrativo que esteja encerrando o processo, escolher |
|    |                    |              |    |        | o Tipo de Termo: "Autoridade Competente". Caso contrário, informar o nome, o    |
|    |                    |              |    |        | cargo e a unidade                                                               |
|    |                    |              |    |        | da autoridade que determinou o encerramento do documento;                       |
|    |                    |              |    |        | - Assinar o "Termo de Encerramento";                                            |
|    |                    |              |    |        | - Selecionar a funcionalidade "Arq. Corrente".                                  |

LEGISLAÇÃO: - Capítulo I-A e seus art. 163-A e 163-B da Lei Complementar n.º 180, de 12 de maio de 1978, acrescentados pelo art.4º da Lei Complementar nº 1012, de 05.07.2007 - Instrução UCRH N.º 01 de 22 de janeiro de 2009. - Lei Complementar nº 1.123 de 01 de julho de 2010. - Instrução Normativa INSS/PRES nº 77 de 21 de janeiro de 2009.

## **PROCESSO DE CONCESSÃO DO BENEFÍCIO DE AUXÍLIO-FUNERAL**

O Diretor de Serviço Administrativo deve abrir o Processo de Concessão de Direitos e Benefícios no SP sem papel. Auxíliofuneral é o benefício concedido ao cônjuge, ao companheiro ou companheira ou, na falta destes, à pessoa que provar ter feito

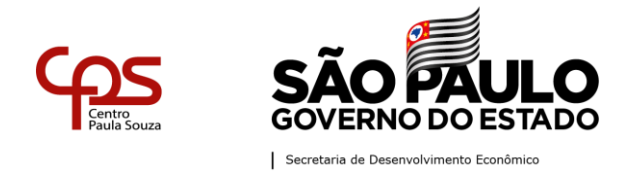

despesas em virtude do falecimento de funcionário ativo ou inativo, a título de benefício assistencial, de valor correspondente a 1 (um) mês da remuneração do servidor (salário bruto). <u>Somente para servidores autárquicos</u>.

Para efetuar a concessão do auxílio-funeral no SPSP, siga os passos abaixo:

| Ordem | Ação a ser                         | Modelo a ser | Modelo | Procedimento no SPSP                                                                      |  |
|-------|------------------------------------|--------------|--------|-------------------------------------------------------------------------------------------|--|
|       | realizada utilizado no SPSP        |              | URH    |                                                                                           |  |
| 01    | Abrir um                           | Processo de  | Não há | - Tendo acessado o SPSP deve-se clicar na funcionalidade "Criar Novo";                    |  |
|       | processo de                        | Concessão de |        | <ul> <li>Selecione o modelo: "Processo de Concessão de Direitos e Benefícios";</li> </ul> |  |
|       | Concessão de Direitos e Benefícios |              |        | - Responsável pela Assinatura: Diretor de Serviços Administrativos;                       |  |
|       | Auxílio-                           |              |        | - Interessado: preencher com as seguintes informações: Número da Unidade                  |  |
|       | Funeral para o                     |              |        | Nome Completo do Servidor – Número de Matrícula;                                          |  |
|       | servidor                           |              |        | - Assunto: Processo de Concessão do Benefício de Auxílio-Funeral;                         |  |
|       |                                    |              |        | - Número de Referência: não precisa preencher;                                            |  |
|       |                                    |              |        | - Após verificar se os dados estão corretos, clicar em OK;                                |  |
|       |                                    |              |        | - Assinar o processo.                                                                     |  |

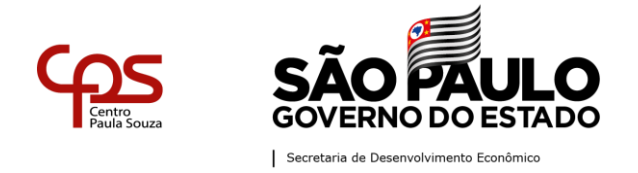

Departamento de Saúde Ocupacional e Benefícios - DSOB

| 02 | Incluir a     | Documento | Pessoal | Não há | - Tendo acessado o processo deve-se clicar na funcionalidade "Incluir Pessoal    |  |
|----|---------------|-----------|---------|--------|----------------------------------------------------------------------------------|--|
|    | Certidão de   | capturado |         |        | Documento";                                                                      |  |
|    | óbito         |           |         |        | - Selecione o modelo: Documento Capturado;                                       |  |
|    |               |           |         |        | - Escolher o documento que deve ser capturado para o SPSP – nesse caso a         |  |
|    |               |           |         |        | Certidão de óbito - (limite de 10MB – PDF/A);                                    |  |
|    |               |           |         |        | - Assunto: Certidão de óbito;                                                    |  |
|    |               |           |         |        | - Tipo de Conferência: Documento Original;                                       |  |
|    |               |           |         |        | - Após verificar se os dados e o documento estão corretos, clicar em OK;         |  |
|    |               |           |         |        | - Clicar em "Autenticar" na barra superior, inserir a senha e após clicar em OK. |  |
| 03 | Incluir as    | Documento |         |        | - Tendo acessado o processo deve-se clicar na funcionalidade "Incluir            |  |
|    | Notas Fiscais | capturado |         |        | Documento";                                                                      |  |
|    | originais     |           |         |        | - Selecione o modelo: Documento Capturado;                                       |  |
|    |               |           |         |        | - Escolher o documento que deve ser capturado para o SPSP – nesse caso a         |  |
|    |               |           |         |        | comprovante de despesas pagas - (limite de 10MB - PDF/A);                        |  |
|    |               |           |         |        | - Assunto: Notas Fiscais originais;                                              |  |
|    |               |           |         |        | - Tipo de Conferência: Documento Original;                                       |  |
|    |               |           |         |        | - Após verificar se os dados e o documento estão corretos, clicar em OK.         |  |

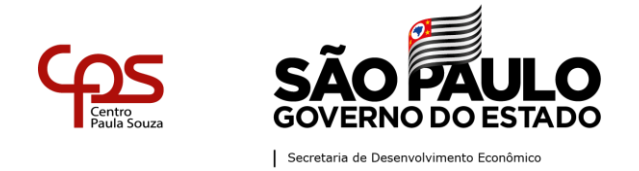

Departamento de Saúde Ocupacional e Benefícios – DSOB

| 04 | Incluir o       | Documento     | Pessoal | Não há | - Tendo acessado o processo deve-se clicar na funcionalidade "Incluir Pesso      |  |
|----|-----------------|---------------|---------|--------|----------------------------------------------------------------------------------|--|
|    | último holerite | capturado     |         |        | Documento";                                                                      |  |
|    | do servidor     |               |         |        | - Selecione o modelo: Documento Capturado;                                       |  |
|    |                 |               |         |        | - Escolher o documento que deve ser capturado para o SPSP – nesse caso o         |  |
|    |                 |               |         |        | holerite do servidor - (limite de 10MB – PDF/A);                                 |  |
|    |                 |               |         |        | - Assunto: holerite do servidor                                                  |  |
|    |                 |               |         |        | - Tipo de Conferência: Documento Original;                                       |  |
|    |                 |               |         |        | - Após verificar se os dados e o documento estão corretos, clicar em OK;         |  |
|    |                 |               |         |        | - Clicar em "Autenticar" na barra superior, inserir a senha e após clicar em OK. |  |
|    |                 |               |         |        |                                                                                  |  |
| 05 | Incluir o       | Documento     | Pessoal | Não há | - Tendo acessado o processo deve-se clicar na funcionalidade "Incluir Pessoal    |  |
|    | comprovante     | capturado     |         |        | Documento";                                                                      |  |
|    | bancário, pode  | ancário, pode |         |        | - Selecione o modelo: Documento Capturado;                                       |  |
|    | ser a cópia da  |               |         |        | - Escolher o documento que deve ser capturado para o SPSP – nesse caso o         |  |
|    | frente do       |               |         |        | comprovante bancário - (limite de 10MB – PDF/A);                                 |  |
|    | cartão do       |               |         |        | - Assunto: Comprovante bancário;                                                 |  |

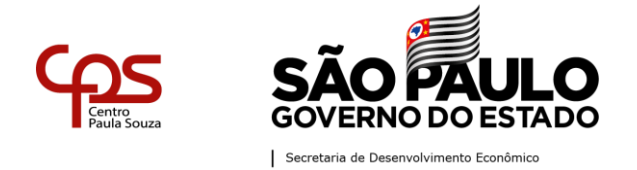

|    | banco, ou o                 |                 |      | - Tipo de Conferência: Documento Original;                                       |
|----|-----------------------------|-----------------|------|----------------------------------------------------------------------------------|
|    | cabeçalho do                |                 |      | - Após verificar se os dados e o documento estão corretos, clicar em OK;         |
|    | extrato com os              |                 |      | - Clicar em "Autenticar" na barra superior, inserir a senha e após clicar em OK. |
|    | dados                       |                 |      |                                                                                  |
|    | bancários.                  |                 |      |                                                                                  |
| 06 | Incluir o BDP –             | Documento       |      | - Tendo acessado o processo deve-se clicar na funcionalidade "Incluir            |
|    | BDP                         | capturado       |      | Documento";                                                                      |
|    | devidamente<br>preenchido   |                 |      | - Selecione o modelo: Documento Capturado;                                       |
|    | com o V/D                   |                 |      | - Escolher o documento que deve ser capturado para o SPSP – nesse caso o BDP     |
|    | 025001 –<br>Auxílio-funeral |                 |      | - (limite de 10MB – PDF/A);                                                      |
|    | operação "8"                |                 |      | - Assunto: BDP - BOLETIM DE DADOS PARA PAGAMENTO                                 |
|    | natureza "N" e              |                 |      | - Tipo de Conferência: Documento Original;                                       |
|    |                             |                 |      | - Após verificar se os dados e o documento estão corretos, clicar em OK.         |
| 07 | Incluir o                   | Requerimento    | para | - Tendo acessado o processo deve-se clicar na funcionalidade "Incluir            |
|    | Requerimento                | pagamento       | do   | Documento";                                                                      |
|    | para                        | auxílio-funeral |      | - Selecione o modelo: Requerimento para pagamento do auxílio-funeral;            |
|    |                             |                 |      | - Responsável pela Assinatura: Diretor de Serviços Administrativo;               |

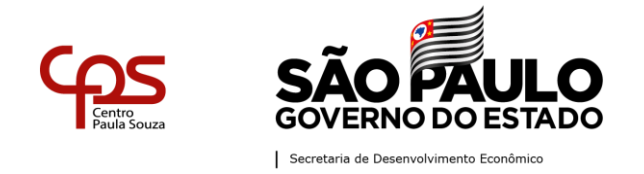

pagamento do - Interessado: informar o nome do empregado auxílio-funeral - Assunto: Requerimento para pagamento de auxílio-funeral; - Número de Referência: não precisa preencher; Código da Unidade Nome da Unidade Matrícula do Servidor Nome do Servidor Falecido Nome do Beneficiário R.G. № C.P.F. № Nº Banco Agência Tipo Conta Corrente Conta Corrente Banco - Texto do Requerimento: " - Após verificar se os dados estão corretos, clicar em OK. - Assinar. 08 Incluir Memorando - Tendo acessado o processo deve-se clicar na funcionalidade "Incluir Documento"; Memorando do - Selecione o modelo: Memorando; Diretor

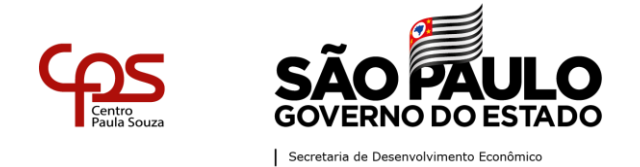

|    | Administrativo | - Responsável pela Assinatura: Diretor de Serviços Administrativo;        |
|----|----------------|---------------------------------------------------------------------------|
|    | autorizando o  | - Interessado: informar o nome completo da servidora;                     |
|    | benefício, o   | - Assunto: Concessão de Auxílio-Funeral;                                  |
|    | Diretor da     | - Número de Referência: não precisa preencher;                            |
|    | Unidade        | - Texto do Memorando: "Prezado Senhor,                                    |
|    | também         |                                                                           |
|    | assina este    | Conforme dispõe o artigo 95 do Estatuto dos Servidores do CEETEPS,        |
|    | memorando.     | estamos encaminhando em anexo, a documentação referente ao                |
|    |                | servidor(a)"                                                              |
|    |                | - Após verificar se os dados estão corretos, clicar em OK.                |
|    |                | - Incluir cossignatário – Diretor da Unidade, conferir o nome do Diretor; |
|    |                | - Clicar em OK;                                                           |
|    |                | - Assinar o Memorando.                                                    |
|    |                |                                                                           |
| 09 | Tramitar –     | - Tendo acessado o processo deve-se clicar na funcionalidade "Tramitar";  |
|    | Somente após   |                                                                           |

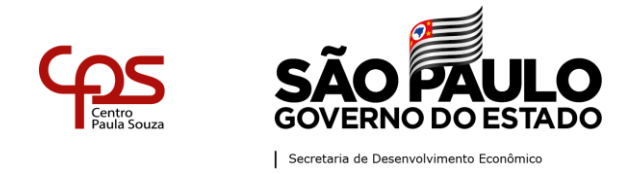

| a inserção da   | - Preencher o campo "Destinatário": Departamento de Saúde Ocupacional e |
|-----------------|-------------------------------------------------------------------------|
| documentação    | Benefícios;                                                             |
| completa, e     | - Conferir o destinatário;                                              |
| assinatura do   | - Clicar em OK.                                                         |
| Diretor da U.E. |                                                                         |
| tramitar o      |                                                                         |
| processo de     |                                                                         |
| Concessão de    |                                                                         |
| Auxílio-        |                                                                         |
| Funeral para o  |                                                                         |
| DSOB –          |                                                                         |
| Departamento    |                                                                         |
| de Saúde        |                                                                         |
| Ocupacional e   |                                                                         |
| Benefícios,     |                                                                         |
| para análise e  |                                                                         |
| concessão.      |                                                                         |

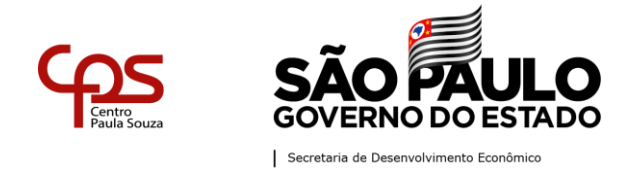

Departamento de Saúde Ocupacional e Benefícios – DSOB

| 10 | Despacho - O    | Despacho | - Tendo acessado o processo deve-se clicar na funcionalidade "Incluir        |
|----|-----------------|----------|------------------------------------------------------------------------------|
|    | DSOB incluir    |          | Documento";                                                                  |
|    | despacho de     |          | - Selecione o modelo: Despacho;                                              |
|    | concessão, se   |          | - Responsável pela Assinatura: Diretor do Departamento de Saúde Ocupacional; |
|    | estiver de      |          | - Interessado: informar o nome do empregado                                  |
|    | acordo. Incluir |          | - Assunto: Concessão do Auxílio- Funeral;                                    |
|    | de despacho     |          | - Número de Referência: não precisa preencher;                               |
|    | de              |          | - Texto do Despacho: Informar o Deferimento ou Indeferimento e motivo.       |
|    | indeferimento   |          | - Após verificar se os dados estão corretos, clicar em OK;                   |
|    | (para o caso    |          | - Assinar.                                                                   |
|    | de não estar    |          |                                                                              |
|    | de acordo, ou   |          |                                                                              |
|    | não fazer jus   |          |                                                                              |
|    | ao benefício).  |          |                                                                              |
| 11 | Tramitar o      |          |                                                                              |
|    | processo para   |          |                                                                              |

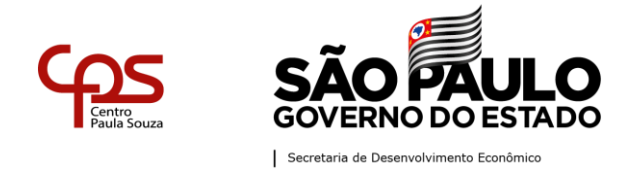

| 0              |  |  |
|----------------|--|--|
| Departamento   |  |  |
| de Folha de    |  |  |
| Pagamento, se  |  |  |
| houve          |  |  |
| concessão.     |  |  |
| Tramitar para  |  |  |
| Unidade de e   |  |  |
| Ensino se      |  |  |
| houve          |  |  |
| indeferimento. |  |  |

Após inserir toda documentação o processo de Concessão de Auxílio-Funeral deverá ser tramitado para o DSOB – Departamento de Saúde Ocupacional e Benefícios, para análise e concessão.

Se estiver de acordo o DSOB emitirá despacho no processo autorizando pagamento do benefício e tramitará para a Gestão de Folha de Pagamento.

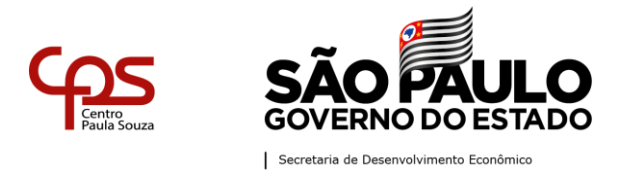

**ENCERRAMENTO**: O encerramento do processo ocorre somente quando o benefício é pago.

Para efetuar o encerramento do processo de concessão do auxílio-funeral no SPSP, siga os passos abaixo:

| Ordem | Ação a ser<br>realizada | Modelo a ser<br>utilizado no<br>SPSP | Modelo URH | Procedimento no SPSP             |
|-------|-------------------------|--------------------------------------|------------|----------------------------------|
| 01    | Incluir o               | Documento                            | Não há     | - Tendo acessado o processo      |
|       | documento que           | Capturado                            |            | deve-se clicar na funcionalidade |
|       | comprova o              |                                      |            | "Incluir Documento";             |
|       | pagamento do            |                                      |            | - Selecione o modelo:            |
|       | benefício ou            |                                      |            | Documento Capturado;             |
|       | indeferimento.          |                                      |            | - Escolher o documento que deve  |
|       |                         |                                      |            | ser capturado para o SPSP -      |
|       |                         |                                      |            | Comprovante para encerramento    |
|       |                         |                                      |            | do auxílio-funeral - (limite de  |
|       |                         |                                      |            | 10MB – PDF/A);                   |

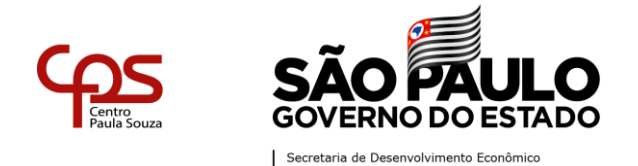

Departamento de Saúde Ocupacional e Benefícios - DSOB

|    | de<br>Encerramento | Encerramento |        | deve-se clicar na funcionalidade<br>"Incluir Documento";                                                                                                    |
|----|--------------------|--------------|--------|----------------------------------------------------------------------------------------------------|
| 02 | Incluir o Termo    | Termo de     | Não há | Tendo acessado o processo                                                                                                    |
|    |                    |              |        | <ul> <li>-Assunto: Requerimento de<br/>Cancelamento de Auxílio-<br/>Funeral;</li> <li>- Tipo do Documento:<br/>Requerimento;</li> <li>- Tipo de Conferência:<br/>Documento Original;</li> <li>- Após verificar se os dados e o<br/>documento estão corretos, clicar<br/>em OK;</li> <li>- Clicar em "Autenticar" na barra<br/>superior, inserir a senha e após<br/>clicar em OK.</li> </ul> |

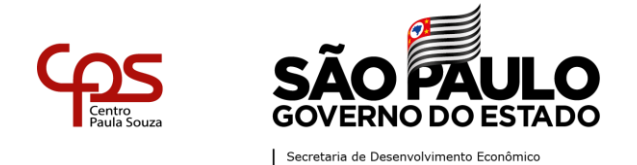

| - Selecione o modelo: Termo de  |
|---------------------------------|
| Encerramento;                   |
| - Caso seja o Diretor           |
| Administrativo que esteja       |
| encerrando o processo, escolher |
| o Tipo de Termo: "Autoridade    |
| Competente". Caso contrário,    |
| informar o nome, o cargo e a    |
| unidade                         |
| da autoridade que determinou o  |
| encerramento do documento;      |
| - Assinar o "Termo de           |
| Encerramento";                  |
| - Selecionar a funcionalidade   |
| "Arq. Corrente".                |

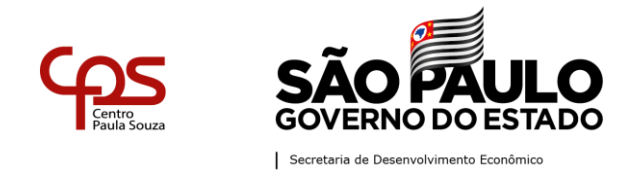

LEGISLAÇÃO: Artigo 168 da Lei Complementar nº 10.261/68, nova redação dada pela L.C. 1.012/07 e Art. 324; Lei. 500/74 - Art. 22; Lei Complementar nº 1.012 de 05/04/2007; Lei Complementar nº 1.123 de 01/07/2010.

# PROCESSO DE CONCESSÃO DO BENEFÍCIO DE SALÁRIO-FAMÍLIA

O Diretor de Serviço Administrativo deve abrir o Processo de Concessão de Direitos e Benefícios no SP sem papel. O valor referente ao benefício de salário-família e o seu teto é determinado anualmente pela Previdência Social através da Portaria Ministerial, que é publicado nos primeiros dias úteis do mês de janeiro de cada ano.

Para efetuar a concessão do Salário-Família no SPSP, siga os passos abaixo:

| Ordom | Ação a ser        | Modelo a ser          | Modelo | Procedimento no SPSP                                                    |
|-------|-------------------|-----------------------|--------|-------------------------------------------------------------------------|
| Ordem | realizada         | utilizado no SPSP     | URH    |                                                                         |
| 01    | Abrir um processo | Processo de Concessão | Não há | - Tendo acessado o SPSP deve-se clicar na funcionalidade "Criar Novo";  |
|       | de Concessão de   | de Direitos e         |        | - Selecione o modelo: "Processo de Concessão de Direitos e Benefícios"; |
|       | Salário-Família   | Benefícios            |        | - Responsável pela Assinatura: Diretor de Serviços Administrativos;     |
|       | para o servidor   |                       |        |                                                                         |

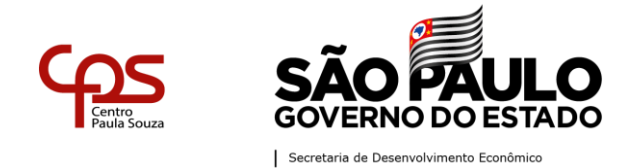

|    |                                                   |                                | <ul> <li>Interessado: preencher com as seguintes informações: Número da</li> <li>Unidade - Nome Completo do Servidor - Número de Matrícula;</li> <li>Assunto: Processo de Concessão do Benefício de Salário-Família;</li> <li>Número de Referência: não precisa preencher;</li> <li>Após verificar se os dados estão corretos, clicar em OK;</li> <li>Assinar o processo.</li> </ul>                                                                                                    |
|----|---------------------------------------------------|--------------------------------|----------------------------------------------------------------------------------------------------|
| 02 | Incluir a Certidão<br>de Nascimento da<br>criança | Documento Pessoal<br>Capturado | <ul> <li>Tendo acessado o processo deve-se clicar na funcionalidade "Incluir<br/>Pessoal Documento";</li> <li>Selecione o modelo: Documento Capturado;</li> <li>Escolher o documento que deve ser capturado para o SPSP – nesse<br/>caso a Certidão de nascimento - (limite de 10MB – PDF/A);</li> <li>-Assunto: Certidão de nascimento;</li> <li>Tipo de Conferência: Documento Original;</li> <li>Após verificar se os dados e o documento estão corretos, clicar em OK;</li> <li>Clicar em "Autenticar" na barra superior, inserir a senha e após clicar<br/>em OK.</li> </ul> |

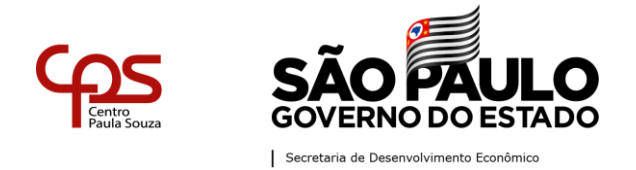

Departamento de Saúde Ocupacional e Benefícios - DSOB

| Incluir o anexo de | Documento Capturado                                                                                                    | Anexo 20                                                                                                    | - Tendo acessado o processo deve-se clicar na funcionalidade "Incluir                                  |
|--------------------|----------------------------------------------------------------------------------------------------|----------------------------------------------------------------------------------------------------|----------------------------------------------------------------------------------------------------|
| requerimento de    |                                                                                                    |                                                                                                    | Documento";                                                                                            |
| salário-família    |                                                                                                    |                                                                                                    | - Selecione o modelo: Documento Capturado;                                                             |
| referente ao tipo  |                                                                                                    |                                                                                                    | - Escolher o documento que deve ser capturado para o SPSP – nesse                                      |
| de contratação do  |                                                                                                    |                                                                                                    | caso o Anexos 20 - (limite de 10MB – PDF/A);                                                           |
| servidor           |                                                                                                    |                                                                                                    | -Assunto: Requerimento de Salário-Família;                                                             |
|                    |                                                                                                    |                                                                                                    | - Tipo do Documento: Requerimento;                                                                     |
|                    |                                                                                                    |                                                                                                    | - Tipo de Conferência: Documento Original;                                                             |
|                    |                                                                                                    |                                                                                                    | - Após verificar se os dados e o documento estão corretos;                                             |
|                    |                                                                                                    |                                                                                                    | - Clicar em OK.                                                                                        |
| Incluir o Anexo 21 | Documento Capturado                                                                                                    | Anexo 21                                                                                                    | - Tendo acessado o processo deve-se clicar na funcionalidade "Incluir                                  |
| - Declaração de    |                                                                                                    |                                                                                                    | Documento";                                                                                            |
| encargos de        |                                                                                                    |                                                                                                    | - Selecione o modelo: Documento Capturado;                                                             |
| família            |                                                                                                    |                                                                                                    | - Escolher o documento que deve ser capturado para o SPSP – nesse                                      |
| Para fins de       |                                                                                                    |                                                                                                    | caso o Anexos 21 - (limite de 10MB – PDF/A);                                                           |
| imposto de renda   |                                                                                                    |                                                                                                    | <ul> <li>Assunto: Declaração de encargos de família</li> <li>Para fins de imposto de renda;</li> </ul> |
|                    | Incluir o anexo de<br>requerimento de<br>salário-família<br>referente ao tipo<br>de contratação do<br>servidor<br>Incluir o Anexo 21<br>- Declaração de<br>encargos de<br>família<br>Para fins de<br>imposto de renda | Incluir o anexo de<br>requerimento de<br>salário-família<br>referente ao tipo<br>de contratação do<br>servidorDocumento CapturadoIncluir o Anexo 21<br>- Declaração de<br>encargos de<br>família<br>Para fins de<br>imposto de rendaDocumento Capturado | Incluir o anexo de<br>requerimento de<br>salário-família<br>referente ao tipo<br>                      |

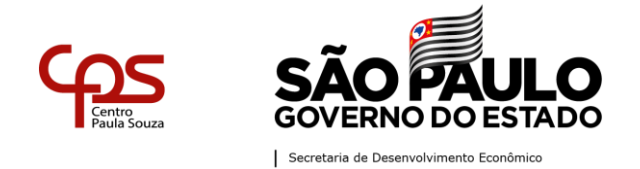

Departamento de Saúde Ocupacional e Benefícios – DSOB

|    |                    |                     | - Tipo do Documento: Requerimento;                                        |  |
|----|--------------------|---------------------|---------------------------------------------------------------------------|--|
|    |                    |                     | - Tipo de Conferência: Documento Original;                                |  |
|    |                    |                     | - Após verificar se os dados e o documento estão corretos;                |  |
|    |                    |                     | - Clicar em OK.                                                           |  |
| 05 | Incluir a carteira | Documento Pessoal   | - Tendo acessado o processo deve-se clicar na funcionalidade "Incluir     |  |
|    | de vacinação para  | Capturado           | Documento";                                                               |  |
|    | filhos até 6 anos  |                     | - Selecione o modelo: Documento Pessoal Capturado;                        |  |
|    | de idade           |                     | - Escolher o documento que deve ser capturado para o SPSP – nesse         |  |
|    |                    |                     | caso a carteira de vacinação para filhos até 6 anos de idade - (limite de |  |
|    |                    |                     | 10MB – PDF/A);                                                            |  |
|    |                    |                     | - Assunto: Carteira de vacinação para filhos até 6 anos;                  |  |
|    |                    |                     | - Tipo de Conferência: Documento Original;                                |  |
|    |                    |                     | - Após verificar se os dados e o documento estão corretos, clicar em OK.  |  |
|    |                    |                     |                                                                           |  |
| 06 | Incluir a o        | Documento Capturado | - Tendo acessado o processo deve-se clicar na funcionalidade "Incluir     |  |
|    | comprovante de     |                     | Documento";                                                               |  |
|    | escolaridade para  |                     | - Selecione o modelo: Documento Capturado;                                |  |

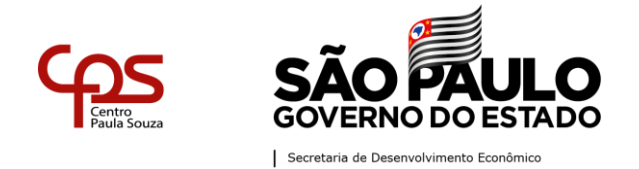

|    | filhos a partir de 6 |                   | - Escolher o documento que deve ser capturado para o SPSP - nesse        |
|----|----------------------|-------------------|--------------------------------------------------------------------------|
|    | anos de idade        |                   | caso o comprovante de escolaridade para filhos a partir de 6 anos de     |
|    |                      |                   | idade - (limite de 10MB – PDF/A);                                        |
|    |                      |                   | -Assunto: Comprovante de escolaridade para filhos a partir de 6 anos de  |
|    |                      |                   | idade;                                                                   |
|    |                      |                   | - Tipo de Conferência: Documento Original;                               |
|    |                      |                   | - Após verificar se os dados e o documento estão corretos, clicar em OK. |
| 07 | Incluir              | Documento Pessoal | - Tendo acessado o processo deve-se clicar na funcionalidade "Incluir    |
|    | comprovação de       | Capturado         | Pessoal Documento";                                                      |
|    | invalidez para       |                   | - Selecione o modelo: Documento Capturado;                               |
|    | dependentes          |                   | - Escolher o documento que deve ser capturado para o SPSP - nesse        |
|    | maiores de 14        |                   | caso o Laudo Médico - (limite de 10MB – PDF/A);                          |
|    | anos. neste caso,    |                   | -Assunto: Comprovação de invalidez para dependentes maiores de 14        |
|    | é necessária         |                   | anos – Laudo Médico;                                                     |
|    | avaliação da         |                   | - Tipo de Conferência: Documento Original;                               |
|    | perícia médica do    |                   | - Após verificar se os dados e o documento estão corretos, clicar em OK; |
|    | INSS.                |                   |                                                                          |

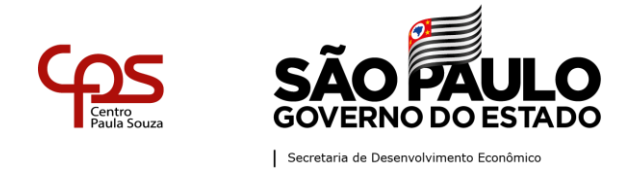

## Administração Central

**Unidade de Recursos Humanos – URH** Departamento de Saúde Ocupacional e Benefícios – DSOB

|    |                  |          | - Clicar em "Autenticar" na barra superior, inserir a senha e após clicar   |
|----|------------------|----------|-----------------------------------------------------------------------------|
|    |                  |          | em OK.                                                                      |
| 08 | Incluir Despacho | Despacho | Despacho                                                                    |
|    | do Diretor       |          | - Tendo acessado o processo deve-se clicar na funcionalidade "Incluir       |
|    | Administrativo   |          | Documento";                                                                 |
|    | autorizando o    |          | - Selecione o modelo: Despacho;                                             |
|    | benefício        |          | - Responsável pela Assinatura: Diretor de Serviços Administrativo;          |
|    |                  |          | - Interessado: informar o nome completo da servidora;                       |
|    |                  |          | - Assunto: Concessão de Salário-Família;                                    |
|    |                  |          | - Número de Referência: não precisa preencher;                              |
|    |                  |          | - Texto do Despacho:                                                        |
|    |                  |          | O DIRETOR DE SERVIÇO ADMINISTRATIVO DA UNIDADE < <nome da<="" td=""></nome> |
|    |                  |          | UNIDADE>> DO CEETEPS, NO USO DE SUAS COMPETÊNCIAS LEGAIS,                   |
|    |                  |          | concede, nos termos da Instrução UCRH-1, de 22-01-2009 o                    |

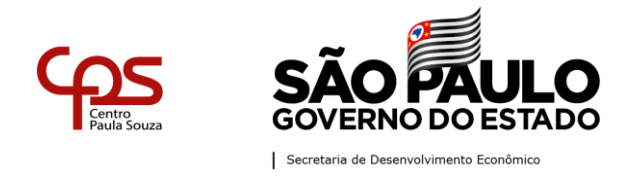

| BENEFÍCIO REFERENTE AO SALÁRIO-FAMÍLIA PARA O (A) SERVIDOR (A) |
|----------------------------------------------------------------|
| <nome do="" servidor="">&gt; A PARTIR DE .</nome>              |
| - Após verificar se os dados estão corretos, clicar em OK;     |
| - Assinar.                                                     |

**IMPORTANTE**: É necessário atualização anual para continuidade do Benefício. Saiba como efetuar a atualização no Manual Virtual da URH.

**ENCERRAMENTO**: O encerramento do processo ocorre somente quando o benefício é cancelado.

Motivos de cancelamento:

- A criança completar a idade de 14 anos;
- Na revisão anual constatar que a renda do servidor ultrapassar o limite estabelecido para a concessão.

Para efetuar o encerramento do processo de concessão do salário-família no SPSP, siga os passos abaixo:

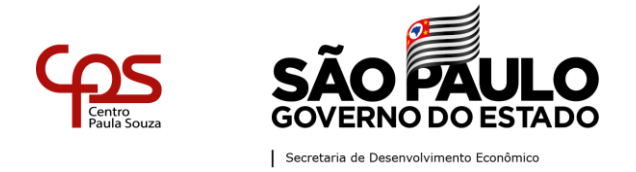

## Administração Central

**Unidade de Recursos Humanos – URH** Departamento de Saúde Ocupacional e Benefícios – DSOB

| Ordem | Ação a ser          | Modelo a ser      |            | Procedimento no SPSP                                                 |
|-------|---------------------|-------------------|------------|----------------------------------------------------------------------|
|       | realizada           | utilizado no SPSP | MODELO OKT |                                                                      |
| 01    | Incluir o documento | Documento         | Não há     | - Tendo acessado o processo deve-se clicar na funcionalidade         |
|       | que comprova o      | Capturado         |            | "Incluir Documento";                                                 |
|       | motivo do           |                   |            | - Selecione o modelo: Documento Capturado;                           |
|       | encerramento.       |                   |            | - Escolher o documento que deve ser capturado para o SPSP -          |
|       |                     |                   |            | Comprovante para encerramento do auxílio-família - (limite de 10MB   |
|       |                     |                   |            | – PDF/A);                                                            |
|       |                     |                   |            | -Assunto: Requerimento de Cancelamento de Auxílio-família;           |
|       |                     |                   |            | - Tipo do Documento: Requerimento;                                   |
|       |                     |                   |            | - Tipo de Conferência: Documento Original;                           |
|       |                     |                   |            | - Após verificar se os dados e o documento estão corretos, clicar em |
|       |                     |                   |            | ОК;                                                                  |
|       |                     |                   |            | - Clicar em "Autenticar" na barra superior, inserir a senha e após   |
|       |                     |                   |            | clicar em OK.                                                        |
| 02    | Incluir o Termo de  | Termo de          |            | Tendo acessado o processo deve-se clicar na funcionalidade "Incluir  |
|       | Encerramento        | Encerramento      |            | Documento";                                                          |

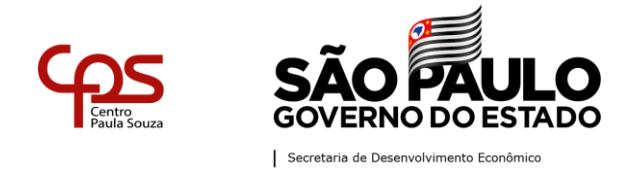

|  |  | - Selecione o modelo: Termo de Encerramento;                      |
|--|--|-------------------------------------------------------------------|
|  |  | - Caso seja o Diretor Administrativo que esteja encerrando o      |
|  |  | processo, escolher o Tipo de Termo: "Autoridade Competente". Caso |
|  |  | contrário, informar o nome, o cargo e a unidade                   |
|  |  | da autoridade que determinou o encerramento do documento;         |
|  |  | - Assinar o "Termo de Encerramento";                              |
|  |  | - Selecionar a funcionalidade "Arq. Corrente".                    |